## 儲值點數流程

|                                                         | 新消息 地籍套餐~ 收費說明 我要儲值               | <u></u>                             |
|---------------------------------------------------------|-----------------------------------|-------------------------------------|
| <sup>•</sup> 50000NT\$                                  | <sup>.</sup> 10000NT\$            | *socoors 儲值50000元 ⊗<br>1×50,000NT\$ |
| - K 🥌 K 👘                                               | - K 😴 K 🗋                         | 小市.30,000N13 。<br>查看購物車             |
| 加贈 60000 <i>i</i> 點<br><sub>共獲得</sub> 110000 <i>i</i> 點 | 加贈 <b>10000i</b> 點<br>共獲得 20000i點 | <u>新版</u><br>共獲得 8800 <i>i</i> 點    |
|                                                         |                                   | 2.按下結帳                              |
| 儲值50000; <b>1.將商品</b>                                   | <b>加入購物車</b> 10000元               | 儲值5000元                             |
| 50.000NTS<br>查看講物申 →                                    | 10,000NT\$<br>加入畴物审               | 5,000NT\$<br>加入開物車 聯絡致費 Q           |

購物車 > 結帳資訊 > 結帳完成 無準算部 3.填寫帳單資訊:凡有標示『\*』皆要填寫清楚,才可以下單
基本\*
確本
台油
#/h\*
#/h\*
#/h\*
#/h\*
#/h\*
#/h\*
#/h\*
#/h\*
#/h\*
#/h\*
#/h\*
#/h\*
#/h\*
#/h\*
#/h\*
#/h\*
#/h\*
#/h\*
#/h\*
#/h\*
#/h\*
#/h\*
#/h\*
#/h\*
#/h\*
#/h\*
#/h\*
#/h\*
#/h\*
#/h\*
#/h\*
#/h\*
#/h\*
#/h\*
#/h\*
#/h\*
#/h\*
#/h\*
#/h\*
#/h\*
#/h\*
#/h\*
#/h\*
#/h\*
#/h\*
#/h\*
#/h\*
#/h\*
#/h\*
#/h\*
#/h\*
#/h\*
#/h\*
#/h\*
#/h\*
#/h\*
#/h\*
#/h\*
#/h\*
#/h\*
#/h\*
#/h\*
#/h\*
#/h\*
#/h\*
#/h\*
#/h\*
#/h\*
#/h\*
#/h\*
#/h\*
#/h\*
#/h\*
#/h\*
#/h\*
#/h\*
#/h\*
#/h\*
#/h\*
#/h\*
#/h\*
#/h\*
#/h\*
#/h\*
#/h\*
#/#
#/#
#/#
#/#
#/#
#/#
#/#
#/#
#/#
#/#
#/#
#/#
#/#
#/#
#/#
#/#
#/#
#/#
#/#
#/#
#/#
#/#
#/#
#/#
#/#
#/#
#/#
#/#
#/#
#/#
#/#
#/#
#/#
#/#
#/#
#/#
#/#
#/#
#/#
#/#
#/#
#/#
#/#
#/#
#/#
#/#
#/#
#/#
#/#
#/#
#/#
#/#
#/#
#/#
#/#
#/#
#/#
#/#
#/#
#/#
#/#
#/#
#/#
#/#
#/#
#/#
#/#
#/#
#/#
#/#
#/#
#/#
#/#
#/#
#/#
#/#
#/#
#/#
#/#
#/#
#/#
#/#
#/#
#/#
#/#</p

| 聯絡電話*                                                                                                    |                                                                                                    |                                                                                                    |                                         |
|----------------------------------------------------------------------------------------------------|----------------------------------------------------------------------------------------------------|----------------------------------------------------------------------------------------------------|-----------------------------------------|
| 0912345678                                                                                                    |                                                                                                    |                                                                                                    |                                         |
| 爾子翦件 *                                                                                                    |                                                                                                    |                                                                                                    |                                         |
| A123456@gmail.com                                                                                                    |                                                                                                    |                                                                                                    |                                         |
|                                                                                                    | 1                                                                                                    |                                                                                                    |                                         |
| 發票 *<br>                                                                                                    |                                                                                                    |                                                                                                    |                                         |
| 电于投票                                                                                                    |                                                                                                    |                                                                                                    | _ 1                                     |
| 發票載具 *                                                                                                    | 4.3票组具:電行2票→D)選擇「管車載                                                                                                | 見、「自然人憑證」、「非關聯聯                                                                                                    |                                         |
| 會員載具(發票會寄到您的電郵                                                                                                    |                                                                                                    |                                                                                                    |                                         |
| 額外資訊                                                                                                    |                                                                                                    |                                                                                                    | Bit45                                   |
| 訂單備註 (選填)                                                                                                    |                                                                                                    |                                                                                                    | 19128                                   |
| 發票 *                                                                                                    |                                                                                                    |                                                                                                    |                                         |
| 三聯式發票                                                                                                    |                                                                                                    |                                                                                                    |                                         |
|                                                                                                    | - 4-1.發票選項:三聯式發票,「約                                                                                                 | <b>吮一</b> 編號」 <b>及</b> 「公司抬頭」                                                                                                    | 皆要填冩                                    |
| >>> — 編 號 ×                                                                                                    |                                                                                                    |                                                                                                    |                                         |
|                                                                                                    |                                                                                                    |                                                                                                    |                                         |
| 公司抬頭*                                                                                                    |                                                                                                    |                                                                                                    |                                         |
|                                                                                                    |                                                                                                    |                                                                                                    |                                         |
| Teat<br>指藏科技                                                                                                    | 首頁 最新消息 地籍套餐~ 收費詞                                                                                                   | 印 我要儲值                                                                                                    | ₽ ♥                                     |
| 「                                                                                                    | 首頁 最新消息 地籍套餐~ 收費記                                                                                                   | 印 我要儲值                                                                                                    | ₽ ♥                                     |
| 您的訂單                                                                                                    | 首頁 最新消息 地籍套餐 收費記                                                                                                    | 3 <sup>9</sup> 明 我要儲值                                                                                                    | ₽ ♥                                     |
| ()<br>()<br>()<br>()<br>()<br>()<br>()<br>()<br>()<br>()<br>()<br>()<br>()<br>(                                                                                              | 首頁 最新消息 地籍套餐 收費記                                                                                                    | 印 我要儲值                                                                                                    | ₽ ♥                                     |
| <u>(変)</u><br>振縦科技<br>(変)<br>(変)<br>(変)<br>(変)<br>(変)<br>(変)<br>(変)<br>(変)<br>(変)<br>(変)                                                                                     | 首頁 最新消息 地籍套餐> 收費記                                                                                                   | 印 我要儲值                                                                                                    |                                         |
| (派的訂單<br>商品<br>磁値50000元×1<br>小計                                                                                                    | 首頁 最新消息 地籍套餐 ∨ 收費記                                                                                                  | 39月   我要儲值                                                                                                    | 2000<br>50,000NT<br>50,000NT            |
| 振縦科技     振縦科技     振縦科技     南品     磁     電50000元 × 1     小計     鏡行轉載     時点の回目前町道庫入去(のの)                                                                                      | 首頁 最新消息 地籍套餐 v 收費記                                                                                                  | 39月   我要儲值                                                                                                    |                                         |
| 振旋科技     振旋科技     振旋科技     電品     磁値50000元×1     小計     鉄行轉戦     時病信の訂單軟項匯入我們的     下軍                                                                                        | 首頁 最新游息 地籍套餐 收費記<br><sup>銀行機號</sup><br>5.結帳資訊下方會出現您的訂單                                                              | <sup>明 我要儲值</sup>                                                                                                    | ₽ •<br>50,000N7                         |
| (旅的訂單<br>商品<br>磁位50000元×1<br>小計<br>数7時報<br>時感回的訂單款項匯人發們的<br>下單                                                                                                    | 首頁 最新游息 地籍套餐 收費記<br><sup>銀行機號</sup><br>5.結帳資訊下方會出現您的訂單                                                              | <sup>99]</sup><br>• 填寫完訂單資訊後按下單                                                                                                    | ₽ •<br>50,000N<br>50,000N               |
|                                                                                                    | 首頁 最新游息 地籍套餐 收費記<br>銀行機號<br>5.結帳資訊下方會出現您的訂單<br>首頁 最新游息 地籍套餐 收費語                                                     | 明 我要儲值 ,填寫完訂單資訊後按下單 3.3.3.3.3.3.3.3.3.3.3.3.3.3.3.3.3.3.3.                                                                                                    | P. ●                                    |
|                                                                                                    | 首頁 最新消息 地籍套餐 收费部<br><sup>銀行機號</sup><br>5.結帳資訊下方會出現您的訂單<br>首頁 最新消息 地籍套餐 收費部                                          | (明 我要儲值) , 填寫完訂單資訊後按下單 (明 我要儲值) (明 我要儲值)                                                                                                    |                                         |
|                                                                                                    | 首頁 最新游息 地籍套餐 收費記<br>與行機號<br>5.結帳資訊下方會出現您的訂單<br>首頁 最新游息 地籍套餐 收費記<br>購物車 > 結帳資訊 >                                     | 研 我要儲值 ·填寫完訂單資訊後按下單 研 我要儲值 結帳完成                                                                                                    | 2 • • • • • • • • • • • • • • • • • • • |
| 概約訂單           商品           確信50000元×1           小計           昭行時期           時常您的訂單款項碼人發得的           下單           一           我們的銀行匯款寫           我們的銀行匯款寫                    | 首頁 最新鴻急 地籍套餐 《 收费記<br>銀行碼號<br>5.結帳資訊下方會出現您的訂單<br>首頁 最新鴻息 地籍套餐 《 收費記<br>開物車 > 結帳資訊 ><br>[訊]                          | 研 我要儲值 ·填寫完訂單資訊後按下單 研 我要儲值 結帳完成                                                                                                    |                                         |
| 施約訂單           商品           韓国50000元×1           小市           費行募報           時常定的訂單款項區人我們的           下軍           一           我們的銀行匯款資           振威科技有限公司:                   | 首頁 最新消息 地籍套餐 收費記   或行構整   5.結帳資訊下方會出現您的訂單   首頁 最新消息 地籍套餐 收費記   诺物車 > 結帳資訊 >   活   6.依照提供的匯款資訊進行匯款                   | <ul> <li>胡 我要儲值</li> <li>, 填寫完訂單資訊後按下單</li> <li>湖 我要儲值</li> <li>結帳完成</li> <li>(請購:: 我有已要收到金的訂單:<br/></li></ul>                                                                             |                                         |
| 振蔵科技         振蔵科技         「際の前丁單         商品         留留50000元×1         小計         銀行轉概         時希信的訂單就項匯入货們的         下         正         正         正                         | 首頁 最新鴻急 地籍套餐 收費記   與行機號   5.結帳資訊下方會出現您的訂單   首頁 最新鴻息 地籍套餐 收費記   階物車 > 結帳資訊 >   記   6.依照提供的匯款資訊進行匯款   6.依照提供的匯款資訊進行匯款 | <ul> <li>胡 我要儲值</li> <li>,填寫完訂單資訊後按下單</li> <li>湖 我要儲值</li> <li>結帳完成</li> <li>基據:我行已要收我當的訂準:</li> <li>• 訂單編號:678</li> <li>• 百罪編號:678</li> <li>• 日賬:2019年12月3日</li> </ul>                    |                                         |
| (旅的訂單<br>商品<br>留在10000元×1<br>小时<br>現行轉賬<br>時希型の訂單款項國人我們的<br>下單         (新行時)<br>我們的銀行匯款資<br>振成科技有限公司:<br>銀行:中國信託商業銀行-惠中经<br>銀行:中國信託商業銀行-惠中经         //         //         // | 首頁 最新演息 地籍套餐 收費記   第6.依照提供的匯款資訊進行匯影                                                                                 | <ul> <li>胡 我要儲值</li> <li>· 填寫完訂單資訊後按下單</li> <li>胡 我要儲值</li> <li>結帳完成</li> <li>· 訂單編號: 678</li> <li>· 訂單編號: 678</li> <li>· 百联: 2019 年 12 月 3 日</li> <li>· 電子郵件: 123456@gmail.com</li> </ul> |                                         |

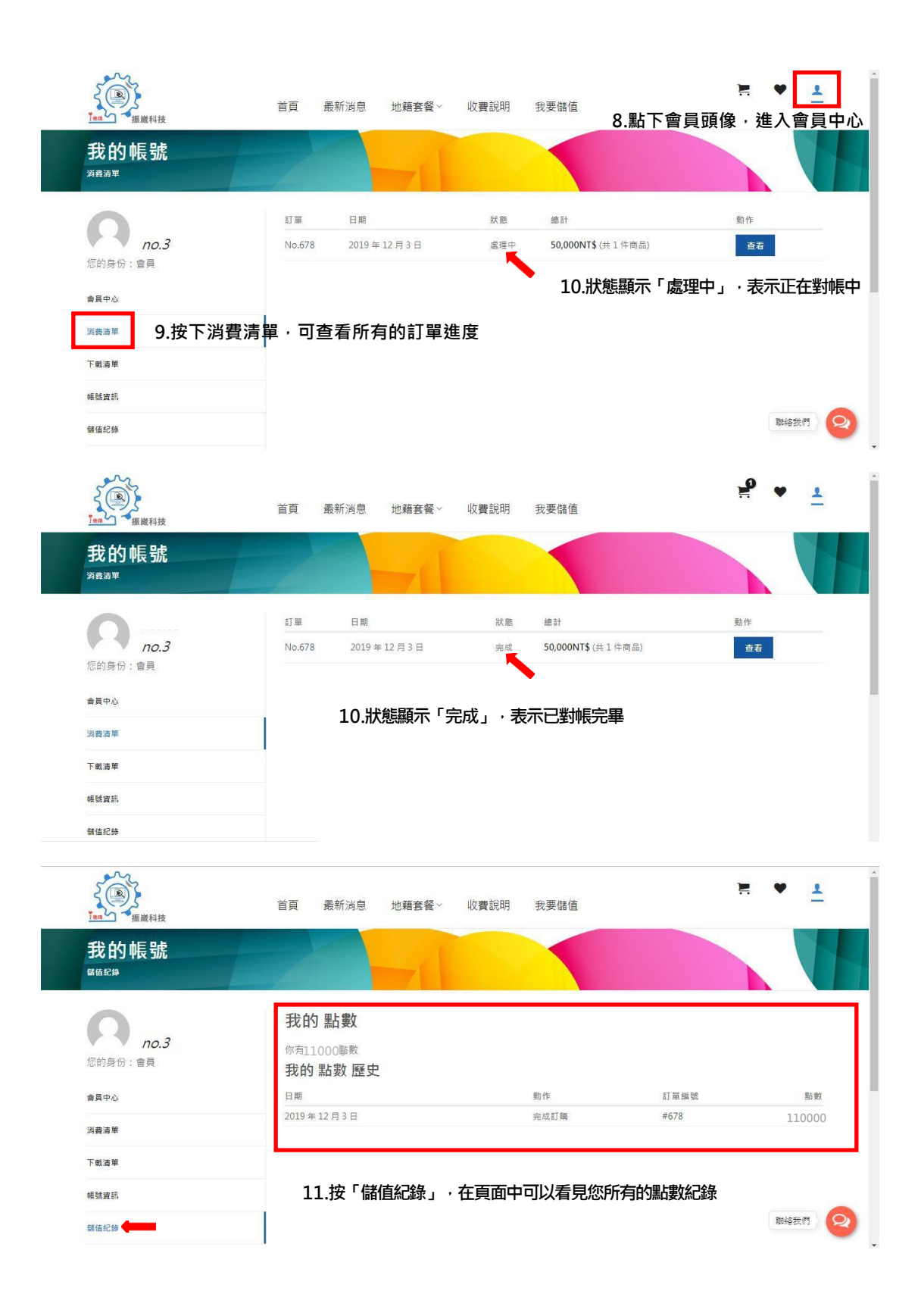

## 購買地籍商品流程

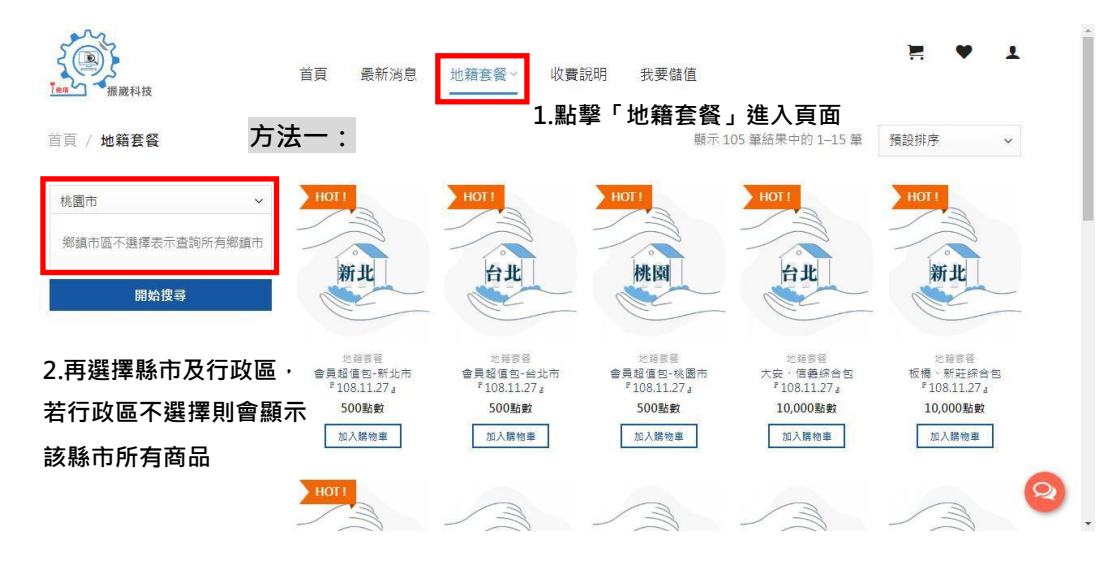

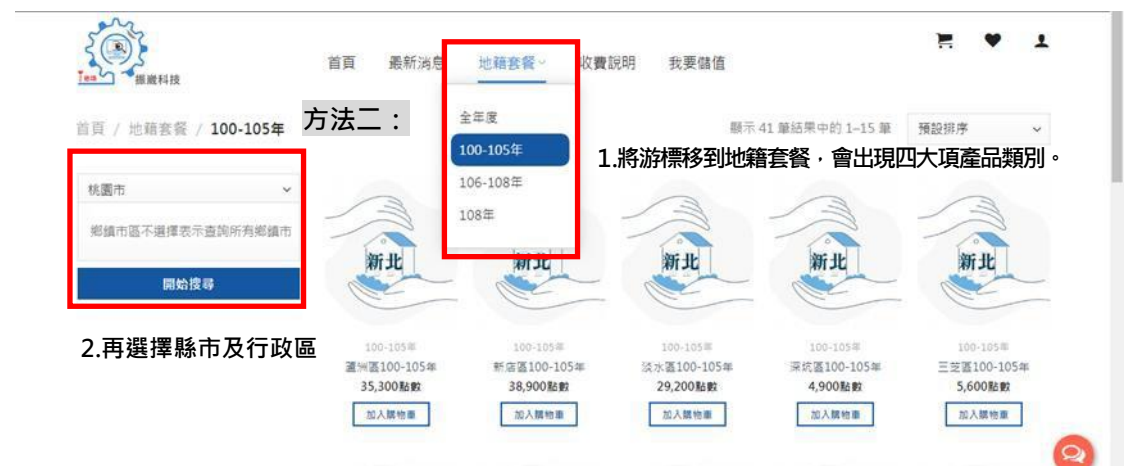

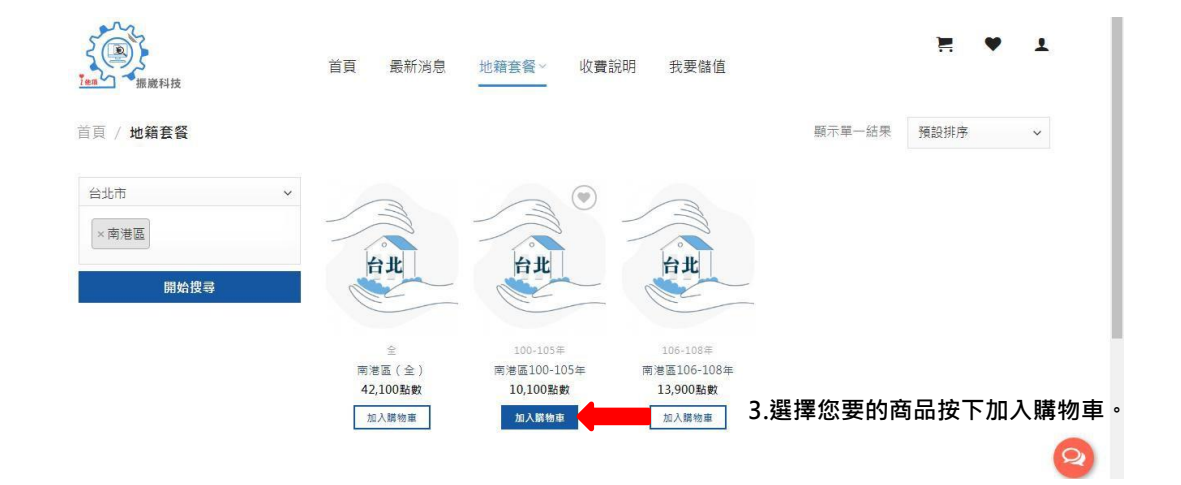

| 購物車>                                                                   | 結帳資訊 > 結帳完成 |            |                 |
|------------------------------------------------------------------------|-------------|------------|-----------------|
| 商品                                                                     | 價格          | 數量         | 總計              |
| 会員超值包-台北市 * 108.11.27。                                                 | 500點數       | 1          | 500點數           |
|                                                                        |             |            |                 |
| ← 屬頗濕腸 4.查看購物車 ・ 確認                                                    | 商品無誤後按下「前往結 | 帳」         |                 |
| - <sub>- 屋鏡選購</sub> 4.查看購物車・確認                                         | 商品無誤後按下「前往結 | ;帳」        |                 |
| ← 編鑽選購 4.查看購物車,確認<br><sup>属物車總計</sup>                                  | 商品無誤後按下「前往結 | 「帳」        | 500點數           |
| <ul> <li>         編演選購         4.查看購物車・確認              Ř物車總計</li></ul> | 商品無誤後按下「前往結 | ,帳」        | 500點較<br>-500點數 |
| - <sub>經續選購</sub> 4.查看購物車,確認<br><sup>供物車總計</sup>                       | 商品無誤後按下「前往結 | <b>「帳」</b> | 500盐敏<br>-500盐敏 |

| 陳OO       |                              |    |
|-----------|------------------------------|----|
|           | .填寫帳單資訊:凡有標示『 * 』皆要填寫清楚,才可以7 | 「單 |
| 迎         |                              |    |
| 與/市*      | 鄉鎮市 *                        |    |
| 基隆市       | * 仁愛區                        |    |
| 街道地址 *    |                              |    |
| 00路00號00樓 |                              |    |
|           |                              |    |
| 聯絡電話 *    |                              |    |

| (max) 小振藏科技 您的訂單 |                |                   |                  |                                                                |        |
|------------------|----------------|-------------------|------------------|----------------------------------------------------------------|--------|
| 商品               |                |                   |                  |                                                                | 總計     |
| 會員超值包-台北市『       | 108.11.27  × 1 |                   |                  |                                                                | 500點數  |
| 小尉               |                |                   |                  |                                                                | 500點數  |
| 點數兌換             |                |                   |                  |                                                                | -500點數 |
| 下單               | ■ 6.結帳資計       | 1下方會出現            | 現您的訂單,           | 填寫完訂單資訊後按                                                      | 下單     |
|                  |                |                   |                  |                                                                |        |
| چ                |                |                   |                  | 聯絡我們<br>服務時間:周一至周五                                             |        |
| ş                |                | <br>關於我們<br>隔私權聲明 | <br>免责聲明<br>服務條款 | 聯絡我們<br>服務時間:用一至用五<br>09:00~12:30、13:30~18<br>慶祥:004)3222-0159 | 3 : 00 |

| 下載清單<br>௷ 7.結帳完成後可直接下載購買的相 |       | 謝謝,我們已經收到您的訂單。<br>• 訂單編號:728 |      |
|----------------------------|-------|------------------------------|------|
| 會員超值包-台北市『108.11.27』       | 下載檔案  | • 日期: 2019年12月4日             |      |
| 比訂單沒有發票資料。                 |       | • 電子郵件:                      |      |
| 訂單詳細資料                     |       |                              |      |
| <b>答品</b>                  | 總計    |                              |      |
| 9員超值包-台北市『108.11.27』×1     | 500點數 |                              |      |
| \ <sup>2</sup> 1:          | 500點數 |                              |      |
| 再次訂購                       |       |                              |      |
|                            |       |                              | 聯絡我們 |

| <u>₩</u> #################################### | 首頁 最新鴻急 地籍套餐~ 收費說明 我       | 要儲值<br>8.點下會員頭像·進入會員中心 |
|-----------------------------------------------|----------------------------|------------------------|
| <b>内</b><br><i>no.3</i><br>何的自心:金融            | 商品<br>會員超值包-台北市『108.11.27』 | 下载<br><b>下载幅案</b>      |
| 心(H)对 (J) - 目見<br>合員中心<br>密奏清單                | 9.按「下載清單」,可查看所有的正          | 已購買過的商品亦可在此下載商         |
| 下戴清單                                          | ān °                       |                        |
| 帳號遊訊<br>儲值紀錄                                  |                            | 製給我門 2                 |

## 購買地籍搜尋商品流程

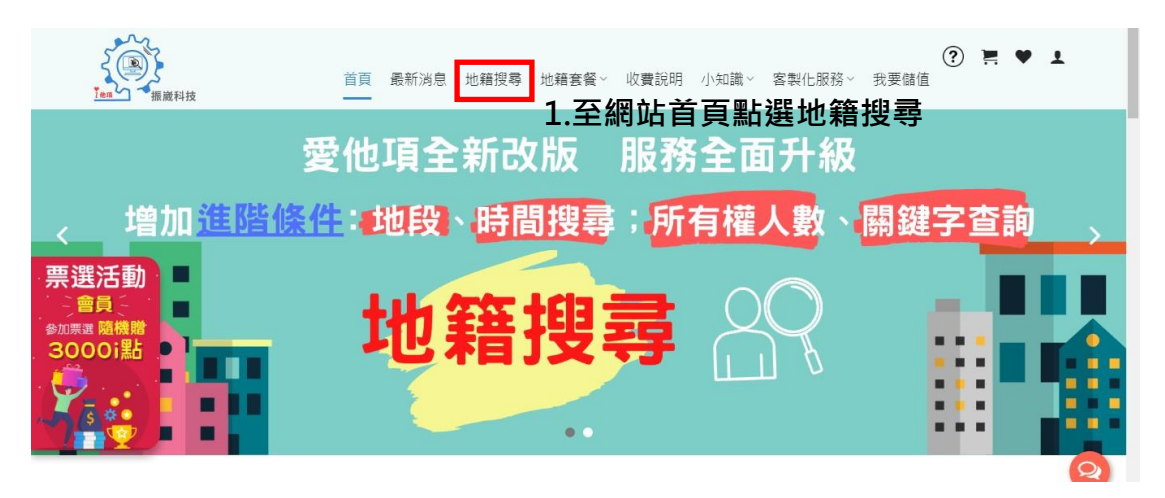

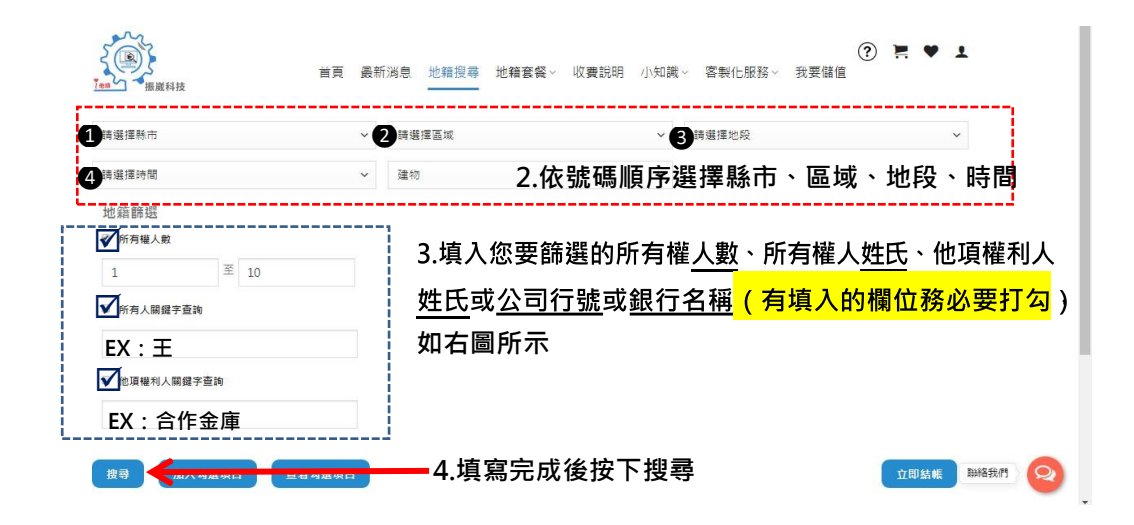

| 後尋<br>全選<br>顯示 | 振載科技<br>加入<br>全不<br>10 ◆ 項組 | ▲勾選項目<br>■選 授尋<br>諸果 | 首頁<br><b>查看勾選項!</b><br>結果共7肇 | <sup>最新消息</sup><br>5. 在左<br>6. 再按 |       |                                              | <sup>客與</sup><br>比第 | 化服務〜 我要儲值<br><b> 語資料,如</b> | ҈ ⑦ ె ♥<br><sup>⊥即約帳</sup><br>□全部要購 | ▪<br>買直持 |     |
|----------------|-----------------------------|----------------------|------------------------------|-----------------------------------|-------|----------------------------------------------|---------------------|----------------------------|-------------------------------------|----------|-----|
| †.             | 縣市 ≒                        | 區域 ↑↓                | 地段 14                        | 所有權人                              | 所有權人數 | 他項權利人                                        |                     | 他項權利人數                     | 最後異動日期 斗                            |          |     |
| V              | 臺北市                         | 中正區                  | 中正般一小般                       | 王* *                              | 1     | 國泰世華商業銀行股份有限公司<br>王 * *                      |                     | 2                          | 2013-04-18                          |          | - 1 |
| ☑              | 臺北市                         | 中正區                  | 永昌段三小段                       | ±**                               | 1     | 瑞興商業銀行股份有限公司<br>吳 * *                        |                     | 2                          | 1993-04-26                          |          |     |
| Ø              | 臺北市                         | 中正區                  | 河堤段二小段                       | 王**                               | 1     | 國泰世華裔業銀行股份有限公司<br>許**                        |                     | 2                          | 2009-11-16                          |          |     |
| ۰              | 臺北市                         | 中正區                  | 南海段五小段                       | ±**                               | 1     | 合作金庫商業銀行股份有限公司<br>合作金庫商業銀行股份有限公司<br>林**      |                     | 3                          | 2017-06-09                          |          | - 1 |
| Ø              | 臺北市                         | 中正區                  | 脑沂段一小段                       | Ξ**                               | 1     | 永豐商業銀行股份有限公司<br>王**                          |                     | 2                          | 2015-07-13                          |          |     |
| ٠              | 臺北市                         | 中正區                  | 臨沂段三小段                       | 王 * *<br>仇 * *                    | 2     | 第一商業銀行股份有限公司<br>彭**<br>台灣中小企業銀行股份有限公司<br>仇** |                     | 4                          | 2015-12-31                          | 聯絡我們     | 8   |

| <b>全選</b><br>目前勾選<br>顯示 10 | 收量:4<br>D ◆ 項結月 | R         | 7.按T<br>勾選I | 「加入名<br>頁目的: | 勾選項目<br>地籍資料 | 目後即會出現」<br>料是否正確            | 比視窗,          | 請確認           | 结帳 |
|----------------------------|-----------------|-----------|-------------|--------------|--------------|-----------------------------|---------------|---------------|----|
| t T                        | いまれ             | 區<br>城 t↓ | 地段 ↑↓       | 所有權<br>人 1↓  | 所有權人<br>數 1↓ | 他項權利人 □↓                    | 他項權利人<br>數 ↑↓ | 最後異動日<br>期 1↓ |    |
| D<br>79681                 | 臺北市             | 中正區       | 中正段一小<br>段  | <b>王</b> ★ ★ | 1            | 國泰世華商業銀行股份有限公<br>司<br>王 * * | 2             | 2013-04-18    |    |
| 79769                      | 臺北市             | 中正區       | 永昌段三小<br>段  | 王* *         | 1            | 瑞興商業銀行股份有限公司<br>吴 * *       | 2             | 1993-04-26    |    |
| 0<br>79888                 | 臺北市             | 中正區       | 河堤段二小<br>段  | Ξ**          | 1            | 國泰世華商業銀行股份有限公<br>司<br>許 * * | 2             | 2009-11-16    |    |
| 80138                      | 臺北市             | 中正區       | 臨沂段一小<br>段  | Ξ**          | 1            | 永豐商業銀行股份有限公司<br>王 * *       | 2             | 2015-07-13    |    |

| <b>離開</b><br>全選<br>前勾選数<br>顯示 10 | 取済勾<br>量:4<br>◆ 項結果 | <sub>選項日</sub><br>7-1.3<br>7-1- | 如有要<br>2.全部 | 取消的<br>要取消  | 〕資料請<br>↓,請按 | 先勾選☑・再<br>全選・再按下            | を<br>安下取派<br>「取消勾え | <sup>企即紙帳</sup><br>尚勾選項<br>選項目 | - ♥ ⊥<br>=================================== |
|----------------------------------|---------------------|---------------------------------|-------------|-------------|--------------|-----------------------------|--------------------|--------------------------------|----------------------------------------------|
| t.                               | <b>縣</b><br>市 1↓    | 區域↓↓                            | 地段 1↓       | 所有權<br>人 1↓ | 所有權人<br>數 1↓ | 他項權利人    ↑↓                 | 他項權利人<br>數 1↓      | 最後異動日<br>期 1↓                  |                                              |
| <b>7</b> 9681                    | 臺北市                 | 中正區                             | 中正段一小<br>段  | Ξ**         | 1            | 國泰世華商業銀行股份有限公<br>司<br>王 * * | 2                  | 2013-04-18                     |                                              |
| <b>0</b><br>79769                | 臺北市                 | 中正區                             | 永昌段三小<br>段  | ±**         | 1            | 瑞興商業銀行股份有限公司<br>吳 * *       | 2                  | 1993-04-26                     |                                              |
| <b>7</b> 9888                    | 臺北市                 | 中正區                             | 河堤段二小<br>段  | Ξ**         | 1            | 國泰世華商業銀行股份有限公<br>司<br>許 * * | 2                  | 2009-11-16                     |                                              |
|                                  | 臺北市                 | 中正區                             | 儲沂段一小<br>段  | 王* *        | 1            | 永豐簡業銀行股份有限公司<br>王 * *       | 2                  | 2015-07-13                     |                                              |

| 目前勾選數      | ₽:4   |           | 7-2.≹      | 吉安繼續         | 續篩選奜        | <b>毛他資料請按</b> 顧             | 雛開         |               |  |
|------------|-------|-----------|------------|--------------|-------------|-----------------------------|------------|---------------|--|
| 顧示 10      | ◆ 項結界 | Ę         |            |              |             |                             |            |               |  |
| t.         | 勝 ↑↓  | 區<br>域 14 | 地段 1↓      | 所有權<br>人 □   | 所有權人<br>數 □ | 他項權利人    □                  | 他項權利人<br>數 | 最後異動日<br>期 1↓ |  |
| D<br>79681 | 臺北市   | 中正區       | 中正段一小<br>段 | <b>王</b> ★ * | 1           | 國泰世華商業銀行股份有限公<br>司<br>王 * * | 2          | 2013-04-18    |  |
| □<br>79769 | 臺北市   | 中正區       | 永昌段三小<br>段 | ±* *         | 1           | 瑞興商業銀行股份有限公司<br>吴 * *       | 2          | 1993-04-26    |  |
| D<br>79888 | 臺北市   | 中正區       | 河堤段二小<br>段 | Ξ**          | 1           | 國泰世華商業銀行股份有限公<br>司<br>許 * * | 2          | 2009-11-16    |  |
| 0          | 臺北市   | 中正區       | 臨沂段一小<br>段 | ±**          | 1           | 永豐商業銀行股份有限公司<br>王 * *       | 2          | 2015-07-13    |  |

| 全選                                                                                                    | _                                            | 8.                                                                                                | 確認資                                                                                                    | 【料無記                                                   | 呉後・持                                                                                                    | 安下立即結帳                                                                                                    |                                                                                                    |                                                                                                  | D結帳                                                                                                    |
|----------------------------------------------------------------------------------------------------|----------------------------------------------|---------------------------------------------------------------------------------------------------|----------------------------------------------------------------------------------------------------|--------------------------------------------------------|----------------------------------------------------------------------------------------------------|----------------------------------------------------------------------------------------------------|----------------------------------------------------------------------------------------------------|--------------------------------------------------------------------------------------------------|----------------------------------------------------------------------------------------------------|
| 目前勾選數                                                                                                    | ≣:4<br>● 1=++=                               |                                                                                                   |                                                                                                    |                                                        |                                                                                                    |                                                                                                    |                                                                                                    |                                                                                                  |                                                                                                    |
| MR/I                                                                                                    |                                              | -                                                                                                 |                                                                                                    | 67 MP 411                                              | 67 M 40 1                                                                                                    |                                                                                                    | (d) 777 499 401 1                                                                                                    |                                                                                                  |                                                                                                    |
| ţ†.                                                                                                    | 常は                                           | 域は                                                                                                | 地段 ↑↓                                                                                                    | 人 1                                                    | 前有權人<br>數 1↓                                                                                                    | 他項權利人                                                                                                    | 製☆↑↓                                                                                                    | 野後美別口<br>期 ↑↓                                                                                    | 1 11                                                                                                    |
| □<br>79681                                                                                                    | 臺北市                                          | 中正區                                                                                               | 中正段一小<br>段                                                                                                    | ±**                                                    | 1                                                                                                    | 國泰世華商業銀行股份有限公<br>司<br>王 * *                                                                                                    | 2                                                                                                    | 2013-04-18                                                                                       |                                                                                                    |
| 79769                                                                                                    | 臺北市                                          | 中正區                                                                                               | 永昌段三小<br>段                                                                                                    | 王* *                                                   | 1                                                                                                    | 瑞興商業銀行股份有限公司<br>美 * *                                                                                                    | 2                                                                                                    | 1993-04-26                                                                                       |                                                                                                    |
| <b>0</b><br>79888                                                                                                    | 臺北市                                          | 中正國                                                                                               | 河堤段二小<br>段                                                                                                    | ±**                                                    | 1                                                                                                    | 國泰世華商業銀行股份有限公<br>司<br>許 * *                                                                                                    | 2                                                                                                    | 2009-11-16                                                                                       |                                                                                                    |
| B<br>80138                                                                                                    | 臺北市                                          | 中正區                                                                                               | 臨沂段一小<br>段                                                                                                    | Ξ**                                                    | 1                                                                                                    | 永豐商業銀行股份有限公司<br>王 * *                                                                                                    | 2                                                                                                    | 2015-07-13                                                                                       |                                                                                                    |
|                                                                                                    |                                              |                                                                                                   |                                                                                                    |                                                        |                                                                                                    |                                                                                                    |                                                                                                    | 頁 1 下一頁                                                                                          |                                                                                                    |
|                                                                                                    |                                              |                                                                                                   | m.* *                                                                                                    |                                                        |                                                                                                    | 彭**<br>台灣中小企業銀行股份有調公司                                                                                                    |                                                                                                    |                                                                                                  | 聯絡我們                                                                                                    |
| ~~                                                                                                    |                                              |                                                                                                   |                                                                                                    |                                                        |                                                                                                    |                                                                                                    |                                                                                                    |                                                                                                  | •                                                                                                    |
|                                                                                                    |                                              |                                                                                                   | **                                                                                                    | 周知道                                                    | ukactin ⊂ u                                                                                                    | 山枝本奴、山口田谷田 小女                                                                                                    | 1件、 変制化取                                                                                                    | 致。 平面性信                                                                                          | ? ₹ ♥ 1                                                                                                    |
| とる振激和                                                                                                    | 技                                            |                                                                                                   | 自見                                                                                                    | <b>飯</b> 新)肉思                                          | 10.精授导 3                                                                                                    | 包藉宴餐◇ 収費説明 小決                                                                                                    | 1.藏丶 各我化服;                                                                                                    | 扮ゞ 我安皤惶                                                                                          |                                                                                                    |
|                                                                                                    |                                              |                                                                                                   |                                                                                                    |                                                        |                                                                                                    |                                                                                                    |                                                                                                    |                                                                                                  |                                                                                                    |
|                                                                                                    |                                              |                                                                                                   |                                                                                                    | 購                                                      | 物車>結                                                                                                    | 帳資訊 > 結帳完成                                                                                                    |                                                                                                    |                                                                                                  |                                                                                                    |
|                                                                                                    |                                              |                                                                                                   |                                                                                                    |                                                        |                                                                                                    |                                                                                                    |                                                                                                    |                                                                                                  |                                                                                                    |
|                                                                                                    |                                              |                                                                                                   |                                                                                                    |                                                        |                                                                                                    | 價格                                                                                                    | 敷量                                                                                                    |                                                                                                  | 總計                                                                                                    |
| -3                                                                                                    | 79681 臺;<br>79769 喜;                         | 北市_中正1                                                                                            | 国_中正段一小段<br>国_永昌段三小段                                                                                                    |                                                        |                                                                                                    | 價格                                                                                                    | 數量                                                                                                    |                                                                                                  | 總計                                                                                                    |
|                                                                                                    | 79681 臺<br>79769 臺<br>79888 臺<br>80138 臺     | 北市_中正1<br>北市_中正1<br>北市_中正1                                                                        | 国_中正段一小段<br>国_永昌段三小段<br>国_河堤段二小段<br>国_醮沂段一小段                                                                                                    |                                                        |                                                                                                    | 價格<br>400點數                                                                                                    |                                                                                                    |                                                                                                  | 總計<br>400點數                                                                                                    |
|                                                                                                    | 79681 臺;<br>79769 臺;<br>79888 臺;<br>80138 臺; | 北市_中正 <br>北市_中正 <br>北市_中正 <br>北市_中正                                                               | 區_中正段一小段<br>區_永昌段三小段<br>區_河堤段二小段<br>區_醋沂段一小段                                                                                                    |                                                        |                                                                                                    | 價格<br>400點數                                                                                                    | 數量                                                                                                    |                                                                                                  | 總計<br>400點數                                                                                                    |
| - 編續選購                                                                                                    | 79681 喜:<br>79769 喜:<br>79888 喜:<br>80138 喜: | 北市_中正 <br>北市_中正 <br>北市_中正 <br>北市_中正                                                               |                                                                                                    | <b>て確認</b> 則                                           | 冓物車商                                                                                                    | <sup>須括</sup><br>400肽飲                                                                                                    | <sub>數量</sub>                                                                                                    | ÷                                                                                                | 總計<br>400點數                                                                                                    |
| - 總續選購<br>中華總計                                                                                                    | 79681 臺<br>79769 臺<br>79888 臺<br>80138 臺     | 北市_中正 <br>北市_中正 <br>北市_中正 <br>北市_中正                                                               |                                                                                                    | 、確認則                                                   | 購物車商                                                                                                    | <sup>價格</sup><br>400點就<br>商品,按下立即                                                                                                    | <sup>數量</sup>                                                                                                    |                                                                                                  | 總計<br>400點數                                                                                                    |
| A<br>一 繼續選購<br>1車總計                                                                                                    | 79681 흘<br>79769 흘<br>79888 흘<br>80138 흘     | 北市_中正<br>北市_中正<br>北市_中正<br>北市_中正                                                                  |                                                                                                    | <b>て確認</b> 則                                           | 冓物車商                                                                                                    | <sup>價估</sup><br>400點數                                                                                                    | <sup>此道</sup>                                                                                                    | ·                                                                                                | /2011<br>400話館<br>400話館                                                                                                    |
| <ul> <li>▲</li> <li>→ 繊維道時</li> <li>b車総計</li> <li>t</li> <li>な党論</li> </ul>                                                                                                    | 79681 臺<br>79769 臺<br>79888 臺<br>80138 臺     | 北市_中正<br>比市_中正<br>北市_中正<br>北市_中正                                                                  |                                                                                                    | <b>て確認</b> 則                                           | 煹物車商                                                                                                    | <sup>價格</sup><br>400點就<br>商品,按下立即                                                                                                    | <sup>此日</sup>                                                                                                    |                                                                                                  | 细計<br>400話数<br>400話数<br>-400話数                                                                                                    |
| a<br>→ <u>細病連研</u><br>→ <u>細病連研</u><br>り車総計<br>+<br>☆☆☆                                                                                                    | 79681 臺<br>79769 臺<br>79888 臺<br>80138 臺     | 北市_中正 <br>北市_中正 <br>北市_中正                                                                         |                                                                                                    | <b>?確認</b> 則                                           | 冓物車商                                                                                                    | ① (##<br>400點就) ③ 品 · 按下立目 ● ####################################                                                                                                    | <sup>第里</sup><br>1:                                                                                                    |                                                                                                  | 28日<br>400版的<br>400版的<br>-400版的                                                                                                    |
| - <u>國績道</u> 師<br>)車總計<br>2兒道                                                                                                    | 79681 臺<br>79769 臺<br>79888 臺<br>80138 臺     | 北市_中正 <br>北市_中正 <br>北市_中正                                                                         |                                                                                                    | <b>て確認</b> 則                                           | 冓物車雨                                                                                                    | <sup>價格</sup><br>400點就<br>商品,按下立日<br>######                                                                                                    | <sup>此日</sup>                                                                                                    |                                                                                                  | 總計<br>400點數<br>400點數<br>-400點數                                                                                                    |
| - <u>細续道時</u><br>- <u>細续道時</u><br>-<br>-<br>-<br>-<br>-<br>-<br>-<br>-<br>-<br>-<br>-<br>-<br>-                                                                                                    | 79681 章<br>79769 章<br>7988 章<br>80138 章      | 北市_中正1<br>北市_中正1<br>北市_中正1                                                                        | 區,中正般一小現<br>中正般是之小現現<br>星、周期紀一小現<br>8.再文                                                                                                    | <b>?確認</b> 則                                           | 冓物車商                                                                                                    | ① ① ① ① ① ① ① ① ① ① ① ① ① ① ① ① ① ① ①                                                                                                    | <sup>91日</sup><br>11<br>11                                                                                                    |                                                                                                  | - 400融数<br>- 400融数<br>- 400函数                                                                                                    |
| A<br>- <u>個線選購</u><br>- 単設計<br>+<br>交兌換                                                                                                    | 79681章<br>79769章<br>79888章<br>80138章         | 此市。中正<br>此市。中正<br>此市。中正                                                                           | 里中正极一小级<br>医皇星之小级现<br>名.再久                                                                                                    | <b>て確認</b> 則                                           | <b>冓</b> 物車 P                                                                                                    | ① ① ① ① ① ① ① ① ① ① ① ① ① ① ① ① ① ① ①                                                                                                    | <sup>99</sup><br>11                                                                                                    | 1                                                                                                | 總計<br>400點數<br>400點數<br>-400點數                                                                                                    |
| A<br>                                                                                                    | 79681章<br>79769章<br>79888章<br>80138章         | 地市_中正<br>地市_中正<br>地市_中正                                                                           | 區,中正般一小級<br>區,產為昌與三小級<br>區,留計般一小級<br>8.再次                                                                                                    | <b>て確認</b> 則                                           | 冓物車卪                                                                                                    | (₫結<br>400點就) 街品・按下立目 #######                                                                                                    | <sup>前日</sup><br>「」」。                                                                                                    |                                                                                                  | 場計<br>400融数<br>400融数                                                                                                    |
| - <u>國鉄道講</u><br>)車總計<br>252油                                                                                                    | 79681 章<br>79769 章<br>79888 章<br>80138 章     | 比市_中正正<br>此市_中正<br>中正<br>上<br>中正<br>1<br>1<br>1<br>1<br>1<br>1<br>1<br>1<br>1<br>1<br>1<br>1<br>1 | 區,中正股一小                                                                                                    |                                                        | <b>黄物車</b><br>1<br>地籍搜索 世                                                                                                    | (現稿<br>400私歌                                                                                                    | <sup>★2</sup><br>- 1 4<br><b>小</b> 篇、 客製                                                                                                    | ·<br>                                                                                            | 400融数<br>400融数<br>-400函数<br>-400函数                                                                                                    |
| - <u>個績道講</u><br>)車總計<br>2月油                                                                                                    | 79681 章<br>79769 章<br>80138 章<br>1           | 北雨, 中正<br>此市局, 中正<br>北市局, 中正                                                                      | 區,中正股一小時間<br>医區區區,開始後一小時<br>8.再次                                                                                                    | <b>て確認則</b><br><sup>最新消息</sup>                         | <b>黄物 車 P</b><br>地籍援尋 地                                                                                                    | (現話)<br>400話就                                                                                                    | <sup>救量</sup><br>- 1 ↔<br><b>小</b> 講◇ 客製(                                                                                                    | ·                                                                                                | 编計<br>400階数<br>-400階数<br>-400階数                                                                                                    |
| - 編續選購<br>車總計<br>                                                                                                    | 79681 查<br>79799 章<br>80138 章<br>1           | 比用, 中正<br>此此相, 中正<br>此相, 中正                                                                       | 區,中正段一小明<br>區區區,國內<br>一小明<br>名.再<br>了<br>首頁 『                                                                                                    | <b>₹確認則</b><br><sup>後新消息</sup> ↓                       | <b>茜物車</b><br>地籍復尋 地                                                                                                    | ()<br>()<br>()<br>()<br>()<br>()<br>()<br>()<br>()<br>()<br>()<br>()<br>()<br>(                                                                                                    | <sup>救量</sup><br>- 1 ·<br><b>小</b> 二<br>·<br>·<br>·<br>·<br>·<br>·<br>·<br>·<br>·<br>·<br>·<br>·<br>·                                                                                                    | -                                                                                                | 400點數<br>400點數<br>-400點數<br>-600點數                                                                                                    |
| - <u>细懷道</u> ,<br>車組計<br>                                                                                                    | 79681 高<br>79799 章<br>80138 高<br>            | 北元,中正<br>北元,中正<br>元元,中正<br>元元                                                                     | 區,中正段一小晚<br>医區區,國際份一小晚<br><b>8.再</b> 少                                                                                                    | <b>7.確認則</b><br><sup>最新消息</sup> 」<br>購物                | <b>構物車</b><br><sup> 地籍</sup> 搜尋 地<br>初車 > 結                                                                                                    | ① ① ① ① ① ① ① ① ① ① ① ① ① ① ① ① ① ① ①                                                                                                    | <sup>救量</sup><br>一 1 4<br><b>门結帳</b><br>(知識~ 客製(                                                                                                    | -<br>-<br>-<br>-<br>-<br>-<br>-<br>-<br>-<br>-<br>-<br>-<br>-<br>-<br>-<br>-<br>-<br>-<br>-      | 编計<br>400點數<br>-400點數<br>-400點數<br>200點數                                                                                                    |
| - <u>细玻道</u> ,<br>車組計<br>                                                                                                    | 79681 高量<br>79799 38<br>80138 是              | ներ ԳՇ<br>ԱՄԱ ԳՇ<br>ԱՄԱ ԳՇ<br>Դ                                                                   | 區,中正段一小晚<br>医區,是河湖般一小晚<br><b>8.再</b> 今                                                                                                    | <b>又確認則</b><br><sup>最新消息</sup> 」<br>購物                 | <b>構物車</b>                                                                                                    | ① ① ① ① ① ① ① ① ① ① ① ① ① ① ① ① ① ① ①                                                                                                    | <sup>救量</sup><br>「」。<br>「」。<br>「」。<br>「」。<br>「」。<br>「」。<br>「」。<br>「」。                                                                                                    |                                                                                                  | 400版数<br>400版数<br>-400版数<br>-800版数                                                                                                    |
| <ul> <li>一 盧ం道道</li> <li>一 盧ం道道</li> <li>一 盧ం道道</li> <li>一 盧ం道道</li> <li>一 國際道道</li> <li>一 國際道道</li> <li>- 國際道道</li> <li>- 國際道道</li></ul> | 79681 章<br>79799 章<br>80138 章<br>9           |                                                                                                   |                                                                                                    | <b>て確認</b> 関<br><sup>最新消息</sup> す<br>購物<br><b>訊:</b> 下 | <b>構物車</b><br>■<br>■<br>■<br>■<br>■<br>■<br>■<br>■<br>■<br>■<br>■<br>■<br>■                                                                                                    | (gti<br>400Exti<br>面品 · 按下立日<br>##套餐 · 收費說明 /]<br>帳資訊 > 結帳完戶<br>下『*』皆要垺                                                                                                    | <sup>救里</sup><br>□ 1 •<br>□ 1 • | -<br>□<br>□<br>□<br>□<br>□<br>□<br>□<br>□<br>□<br>□<br>□<br>□<br>□<br>□<br>□<br>□<br>□<br>□<br>□ | 400點館<br>400點館<br>-400點館<br>-400點館<br>-400點館<br>-400點館<br>-400點館<br>-400點館<br>-400點館<br>-400點館<br>-400點館<br>-400點館<br>-400點館<br>-400點館<br>-400點館 |
| 4<br>一 <u>總續選購</u><br>申 總計<br>於兒油                                                                                                    | 79681 章<br>779769 章<br>81038 章<br>9108 章     |                                                                                                   | ■ 中正 日本 1 小 保 日本 1 小 保 日本 1 小 保 日本 1 小 保 日本 1 小 保 日本 1 小 保 日本 1 小 保 日本 1 小 保 日本 1 小 保 日本 1 小 保 日本 1 小 保 日本 1 小 保 日本 1 小 保 日本 1 小 保 日本 1 小 保 日本 1 小 保 日本 1 小 保 日本 1 小 保 日本 1 小 保 日本 1 小 保 日本 1 小 K 日本 1 小 K 日本 | <b>て確認</b> 関<br><sup>最新消息</sup> 」<br>購物<br><b>訊:</b> 下 | <b>構物車</b><br><sup> 地籍</sup> 授 <sup> 場</sup><br>ガ 車 → 結<br><b> こ 有 標 </b>                                                                                                    | (gti<br>400kkk<br>商品 · 按下立日<br>AtètAQE<br>地羅丟餐◇ 收費說明 /]<br>帳資訊 > 結帳完月<br>「「*」皆要項                                                                                                    | <sup>敗日</sup><br>「」」<br>「」」<br>「」」<br>「」」<br>「」」<br>「」」<br>「」」<br>「」」<br>「」」<br>「」                                                                                                    | <sup>上服務→</sup> 我要                                                                               | 400號館<br>400號館<br>-400點館<br>-400點館                                                                                                    |
| - <u>細康道</u><br>車總計<br>                                                                                                    | 79681 章<br>779769 章<br>80138 章<br>9          |                                                                                                   | ■                                                                                                    | <b>て確認</b><br><sup>集新消息</sup><br>購物<br><b>計:下</b>      | <b>構物車</b><br><sup> 地額</sup><br>現<br>マ<br>本<br>1<br><b> 入<br/>有標</b><br><b> 一</b>                                                                                                    | (#8<br>400kkk<br>商品・按下立日<br>##著餐~ 收費説明 //<br>帳資訊 > 結帳完成<br>、『 * 』皆要切                                                                                                    | <sup>救量</sup><br>「」」<br>「」」<br>「」」<br>「」」<br>「」」<br>「」」<br>「」」<br>「」」<br>「」」<br>「」                                                                                                    | <sup>上服務∨</sup> 我要<br>下 <b>單(如</b>                                                               | 400<br>88<br>400<br>400<br>400<br>88<br>6<br>6<br>6<br>6<br>6<br>6<br>6<br>6<br>7<br>6<br>7<br>6<br>7<br>6<br>7<br>6<br>7<br>6                   |
| - <u> </u>                                                                                                    | 79681 章<br>779769 38 38<br>90138 章<br>9138 章 |                                                                                                   | ■                                                                                                    | <b>て確認</b><br><sup> 最新消息<br/>購物<br/><b> 訊:下</b></sup>  | 構物車 P 地報 復尋 地 り本 方標示                                                                                                    | (#8<br>400kkk<br>商品・按下立日<br>######<br>######<br>######<br>######<br>######<br>####                                                                                                    | <sup>救軍</sup><br>「」」<br>「」」<br>「」」<br>「」」<br>「」」<br>「」」<br>「」」<br>「」」<br>「」」<br>「」                                                                                                    | <sup>上服務〜</sup> 我要<br>下單(如                                                                       | 400<br>400<br>400<br>400<br>5<br>8<br>8<br>8<br>8<br>8<br>8<br>8<br>9<br>9<br>9<br>9<br>9<br>9<br>9<br>9<br>9<br>9<br>9<br>9                     |
| - <u> </u>                                                                                                    | 79611 章<br>77763 章<br>8133 章                 |                                                                                                   | ■                                                                                                    | <b>て確認則</b><br><sup>最新鴻息</sup><br>購物<br><b>訊:下</b>     | 購物車 問題 (1) 問題 (1) 問題 (1) 問題 (1) 問題 (1) 同題 (1) 同題 (1) <p]< td=""><td>(#8<br/>400kkk</td><td><sup>救国</sup><br/>「」」<br/>「」」<br/>「」」<br/>「」」<br/>「」」<br/>「」」<br/>「」」<br/>「」</td><td></td><td>400<br/>400<br/>400<br/>3<br/>3<br/>3<br/>3<br/>6<br/>6<br/>7<br/>9<br/>9<br/>9<br/>9<br/>9<br/>9<br/>9<br/>9<br/>9<br/>9<br/>9<br/>9<br/>9<br/>9<br/>9<br/>9<br/>9</td></p]<> | (#8<br>400kkk                                                                                                    | <sup>救国</sup><br>「」」<br>「」」<br>「」」<br>「」」<br>「」」<br>「」」<br>「」」<br>「」                                                                                                    |                                                                                                  | 400<br>400<br>400<br>3<br>3<br>3<br>3<br>6<br>6<br>7<br>9<br>9<br>9<br>9<br>9<br>9<br>9<br>9<br>9<br>9<br>9<br>9<br>9<br>9<br>9<br>9<br>9        |
| A<br>- <u>備候選研</u><br>の車総計<br>の<br>応知<br>が<br>の<br>単総計<br>・<br>・<br>・<br>・<br>・<br>・<br>・<br>・<br>・<br>・<br>・<br>・<br>・                                                                                                    | 79681 章<br>79799 章<br>79888 章<br>8013 章<br>9 |                                                                                                   | E. 中王授母/小/《<br>E. E. E. E. F. J. J. J. J. J. J. J. J. J. J. J. J. J.                                                                                                    | <b>て確認則</b><br><sup>最新消息</sup> 」<br>賭物<br><b>託:下</b>   | <b>満物車</b><br>で<br>一<br>で<br>一<br>一<br>一<br>で<br>一<br>一<br>で<br>一<br>の<br>車<br>で<br>一<br>の<br>車<br>で<br>一<br>の<br>車<br>で<br>一<br>の<br>車<br>で<br>し<br>う<br>、<br>に<br>う<br>、<br>に<br>う<br>、<br>に<br>う<br>、<br>に<br>う<br>、<br>に<br>う<br>、<br>に<br>う<br>、<br>に<br>う<br>、<br>に<br>う<br>、<br>に<br>う<br>、<br>に<br>う<br>、<br>に<br>う<br>、<br>に<br>う<br>、<br>に<br>う<br>、<br>に<br>う<br>、<br>、<br>、<br>、<br>、<br>、<br>、<br>、<br>、<br>、<br>、<br>、<br>、                                                                                                    | (#8<br>400&##</td><td><sup>救軍</sup><br>「」」<br>「」」<br>「」」<br>「」」<br>「」」<br>「」」<br>「」」<br>「」</td><td><sup>上服務∨</sup> 我要<br>下單(如</td><td>400基数<br>400基数<br>-400基数<br>-400基数</td></tr><tr><td>- <u> </u></td><td>79681 章<br>79799 章<br>80138 章<br>9138 章</td><td></td><td>E.E.E.E.E.E.E.E.E.E.E.E.E.E.E.E.E.E.E.</td><td><b>て確認則</b><br><sup>最新消息</sup>」<br>購物<br><b>訊:</b>下</td><td><b>満物車</b><br>酸<br>酸<br>酸<br>酸<br>酸<br>酸<br>酸<br>酸<br>酸<br>酸<br>酸<br>酸<br>酸</td><td>(項格<br>400起就</td><td><sup>救軍</sup><br>「」」。<br>「」」。<br>「」、<br>「」、<br>「」、<br>「」、<br>「」、<br>「」、<br>「」、<br>「」、</td><td>-<br>L服務◇ 我要<br>下單(如</td><td>400<br>400<br>400<br>400<br>400<br>8<br>8<br>6<br>6<br>6<br>7<br>8<br>6<br>6<br>7<br>8<br>6<br>7<br>8<br>6<br>7<br>8<br>7<br>8<br>6<br>7<br>8<br>7<br>8</td></tr></tbody></table> |                                                                                                    |                                                                                                  |                                                                                                    |

| 聯絡電話 *    |  |  |  |
|-----------|--|--|--|
|           |  |  |  |
| 電子郵件 *    |  |  |  |
|           |  |  |  |
| 額外資訊      |  |  |  |
| 訂單備註 (選填) |  |  |  |
|           |  |  |  |
|           |  |  |  |
|           |  |  |  |

| 商品                                                                                                 | 總計     |
|----------------------------------------------------------------------------------------------------|--------|
| 79681 臺北市,中正區,中正段一小段<br>79769 臺北市,中正區,永昌段三小段<br>79888 臺北市,中正區,均提段三小段<br>80138 臺北市,中正區,斷沂段一小段<br>×1 | 400點數  |
| 小計                                                                                                 | 400點數  |
| 點數兌換                                                                                               | -400點數 |
| <b>10.填寫完成</b> ,按下單                                                                                |        |
|                                                                                                    |        |

| and 据版科技                                                                                          | 首頁 最新消息 地籍搜尋 地籍套餐 > 收費說 | <ul> <li>⑦ ₽ ◆ ⊥</li> <li>明 小知識 &gt; 客製化服務 &gt; 我要儲值</li> </ul>             |
|---------------------------------------------------------------------------------------------------|-------------------------|-----------------------------------------------------------------------------|
|                                                                                                   | 購物車 > 結帳資訊 > 結帕         | 長完成                                                                         |
| 此訂單沒有發票資料。<br>訂單詳細資料<br><sup>商品</sup>                                                             | 總計                      | 謝謝,我們已經收到您的訂單。<br>• 訂單編號:2184                                               |
| 79681 臺北市,中正區,中正段一小段<br>79769 臺北市,中正區,為昌段三小段<br>7988 臺北市,中正區,河堤段二小段<br>80138 臺北市,中正區,腦沂段一小段<br>×1 | 400話数                   | <ul> <li>● 日朝: 2020 年 5 月 21 日</li> <li>● 電子郵件: m88336@gmail.com</li> </ul> |
| 小計:                                                                                               | 400點數                   |                                                                             |
| <br>帳單地址                                                                                          | 11.結帳完成·按下載檔案           | 融经我們 Q                                                                      |

## 購買City礦場流程

|            | 首頁 最新演 | 的息 <mark>地籍搜尋</mark> | 地籍套餐~  | City礦場~ 小知          | 識~ 客製化服務~ 我要儲值~ ?            | <b>H</b> | 1 |
|------------|--------|----------------------|--------|---------------------|------------------------------|----------|---|
| ፻፷፷☆ ●振厳科技 |        |                      |        | <u>表單填寫</u><br>程式購買 | 1.游標移至『City礦場』,<br>點選『表單填寫』。 | -        | 2 |
|            |        | c                    | :ity礦場 |                     |                              |          |   |

| 電話 *                                                                                                    |    |          |           |        |
|----------------------------------------------------------------------------------------------------|----|----------|-----------|--------|
| and the state of the state of t |    |          | 聯絡我們      | GetBut |
| 電子郵件 *                                                                                                    |    |          |           |        |
|                                                                                                    |    |          |           |        |
| 地址                                                                                                    |    |          |           |        |
|                                                                                                    |    |          |           |        |
| 公司名稱                                                                                                    |    |          |           |        |
|                                                                                                    |    |          |           |        |
| 行政區數量 *                                                                                                    |    |          |           |        |
| 一個行政區                                                                                                    | ~  |          |           |        |
| 繳款万条 (一個行政區) *                                                                                                    |    |          | 聯絡我們      | 0      |
| 受开款10000元                                                                                                    |    |          |           | GetBut |
|                                                                                                    |    |          |           |        |
| 請聊入縣市 + 區域 如:台北市信義區 或 桃園市中壁區                                                                                                    |    |          |           |        |
| <b>共</b> 10                                                                                                    |    |          |           |        |
|                                                                                                    |    |          |           |        |
|                                                                                                    |    |          |           |        |
|                                                                                                    |    |          |           |        |
|                                                                                                    | 送出 | 3以上埴宮完成後 | 點躍『送出』    |        |
|                                                                                                    |    | 畫面將自動跳轉至 | 『我要儲值』頁面。 |        |
|                                                                                                    |    |          | 聯絡我們      |        |

購買』。 請接續以下教學。

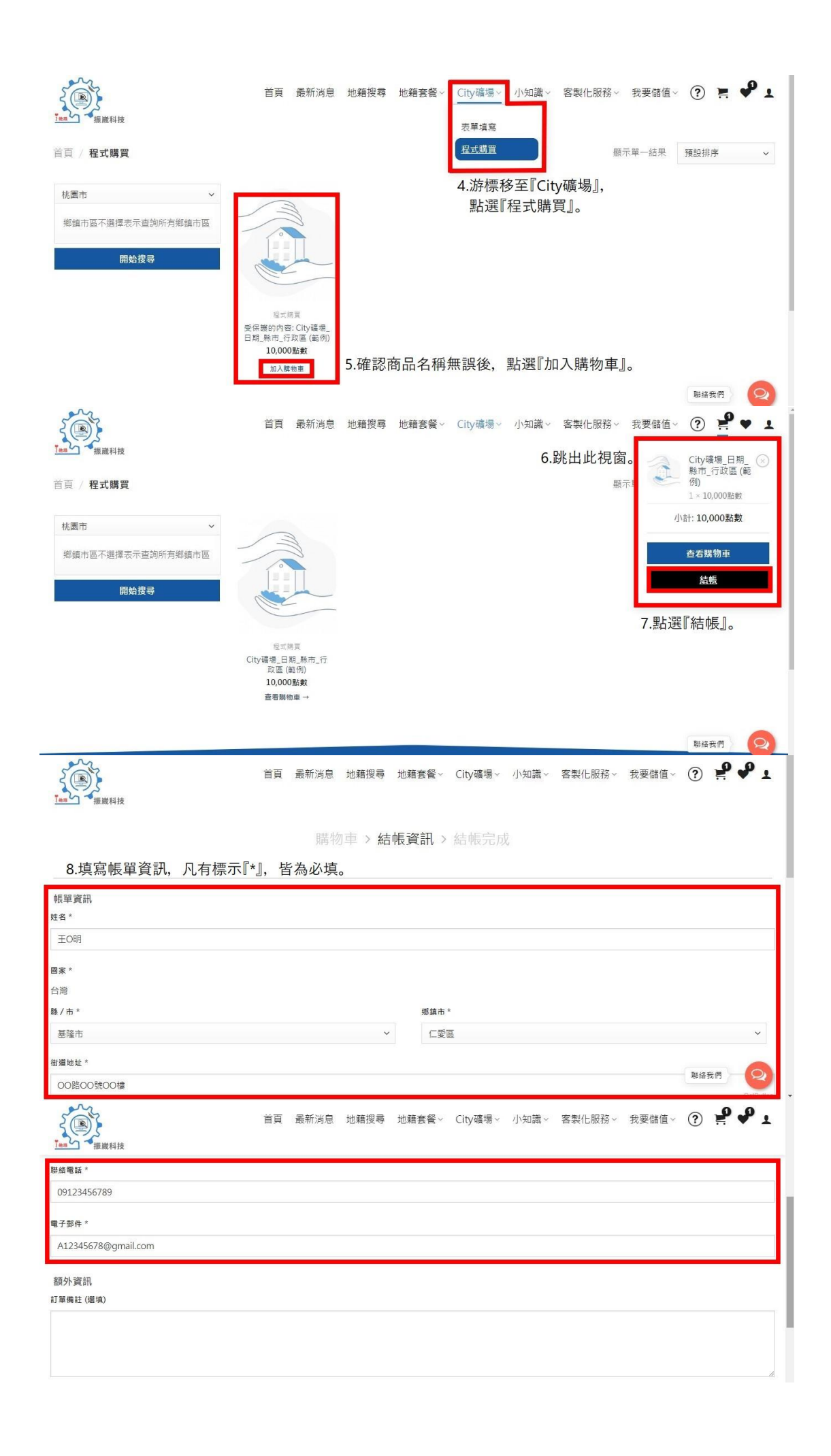

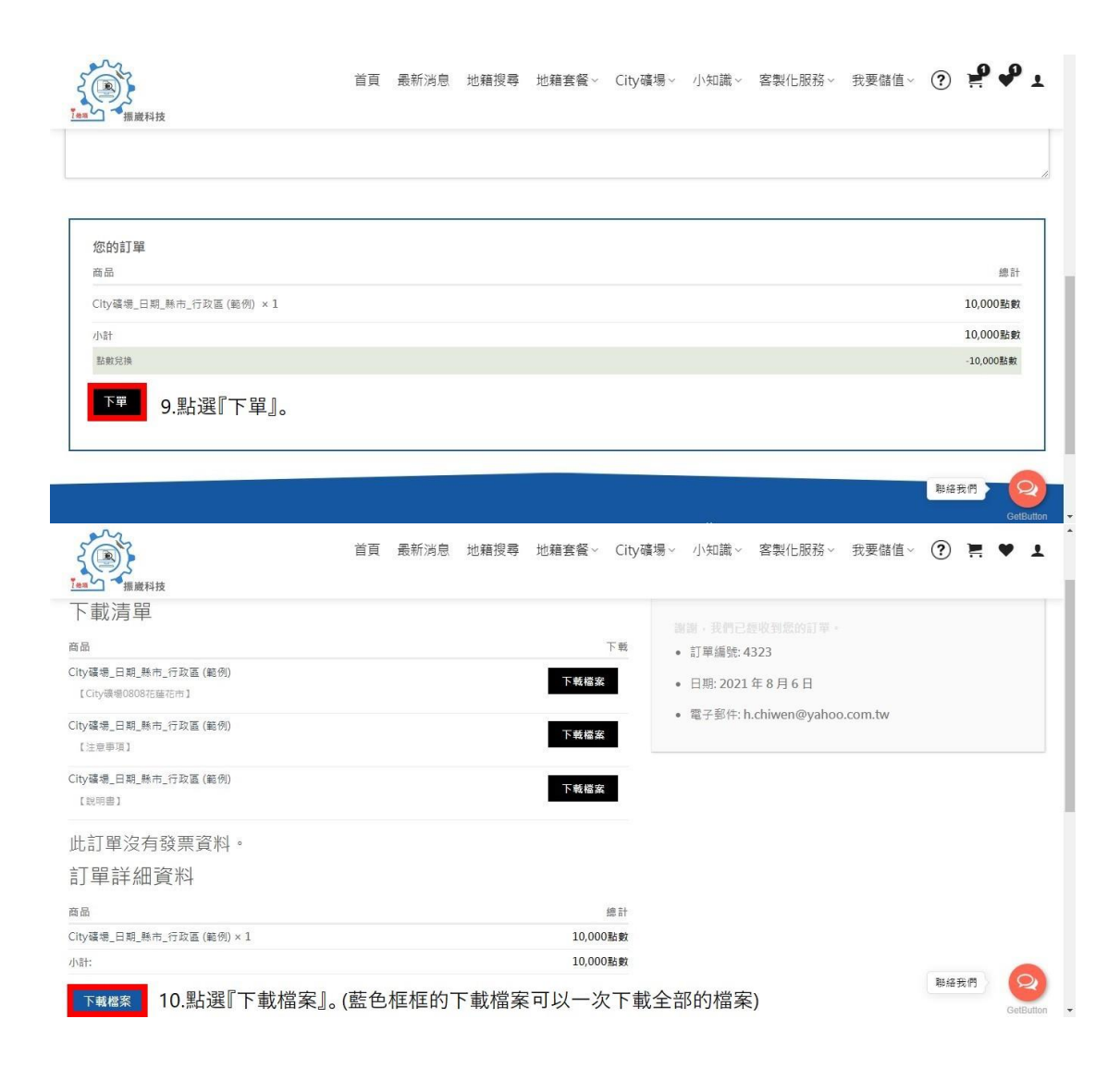